# DECLARANT GUIDE

# **TTBizLink e-Goods Declaration**

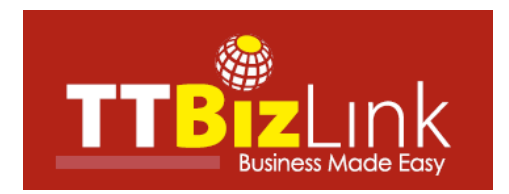

# **Table of Contents**

| OVERVIEW OF THE ONLINE PROCESS | 2  |
|--------------------------------|----|
| LOGIN TO TTBIZLINK             | 3  |
| DASHBOARD                      | 5  |
| Inbox                          | 5  |
| Menu                           | 5  |
| UPDATE PAYMENT OF TTBS FEES    | 6  |
| Pay Via Online:                | 11 |
| Online Payments FAQs           | 14 |
| Upload Receipt:                | 15 |
| Exemption                      | 17 |
| Payment Query                  | 18 |
| RESPOND TO A QUERY             | 19 |
| CHECK DECLARATION STATUS       | 22 |
| FURTHER ASSISTANCE             | 23 |

#### **OVERVIEW OF THE ONLINE PROCESS**

- Step 1: Submit your e-C82 declaration along with all required supplementary documentation to the Comptroller of Customs and Excise via the Customs and Excise Border Control System (CBCS/ASYCUDA). Upon payment of duties and taxes, Selectivity will be triggered.
- Step 2: Once triggered, CBCS will transmit a data set (itemized in the Ninth Schedule) to TTBizLink in accordance with Section 279 of the Customs Act, Chap 78:01. This data set will be examined by the relevant regulatory agencies (OGAs) utilizing TTBizLink in accordance with the <u>List of HS Codes Requiring OGA Endorsements</u>. These agencies will provide their endorsements electronically through TTBizLink to CBCS. The OGAs referred to are as follows:
  - Trinidad and Tobago Bureau of Standards (TTBS)
  - Trade Licence Unit (TLU) of the Ministry of Trade and Industry
  - Plant Quarantine Services (PQS) of the Ministry of Agriculture, Land and Fisheries
  - Chemistry, Food and Drugs Division (CFDD) of the Ministry of Health
    - Food and Drug Inspectorate
    - Pesticides and Toxic Chemicals Inspectorate
- Step 3: For HS Codes requiring TTBS endorsements, update the payment details of the declaration in TTBizLink. TTBS endorsements are only provided after this step is completed successfully. Presently, the methods of payment remain unchanged. Note that updating the payment in TTBizLink is mandatory for TTBS endorsements, whether or not a physical payment is actually applicable. Please see the <u>Update Payment of TTBS Fees</u> section for instructions on updating a payment in TTBizLink.
- Step 4: If you receive a query from an OGA, you can utilize the query response feature in TTBizLink to respond to it. Please see the <u>Respond to a Query</u> section for further details on responding to a query via TTBizLink.
- Step 5: Each endorsement provided by an OGA in TTBizLink will be automatically and instantaneously transmitted to the CBCS. You can check the status of OGA clearance in TTBizLink and in CBCS. For further details on checking the status of endorsements from the OGAs in TTBizLink, please see the <u>Check Declaration Status</u> section.
- Step 6: Once the required endorsements from all relevant OGAs have been provided and you have received clearance from Customs, you can proceed with the clearance process in CBCS. Note that if you require endorsements from any agencies not currently utilizing TTBizLink, you will be required to get manually stamped endorsements in order to proceed with clearance.

## LOGIN TO TTBIZLINK

Navigate to the homepage of TTBizLink by typing <u>www.ttbizlink.gov.tt</u> in the address bar of your web browser. Next, click the Login button.

| Government of the Reput                           | gov.tt                                                        |                                                                                     |
|---------------------------------------------------|---------------------------------------------------------------|-------------------------------------------------------------------------------------|
| <b>TTBiz</b> Lınk                                 |                                                               |                                                                                     |
| Home About TTBizLink Contact Us                   | FAQ Feedback Testimonials Security Awareness                  |                                                                                     |
| LOGIN       (?)       How to Register/De-Register | Main TTBizLink Services<br>e-Import/Export Permits & Licences | Announcements     PTCI endorsements available online     E-Utilities Module is Live |

You will be taken to an Online Security Alert page. Please read the security information carefully before proceeding. Subsequently, you can login with your TTBizLink ID (e-mail address) or your ttconnect ID (13 digit number) by clicking the relevant Continue to Login button at the bottom of the Online Security Alert Page.

| Online Security Alert                                                                                                    |  |
|----------------------------------------------------------------------------------------------------|--|
| Please ensure the following before logging in                                                                                                    |  |
| <ul> <li>The URL address in the address bar of your browser must begin with "https"; the letter 's' at the end of "https" stands for 'secured'.</li> <li>Look at the SSL Certificate details to check the authenticity of the website (click on the padlock symbol in Internet Explorer and/or the site information button in Firefox next to the address bar).</li> <li>Do not enter your ticonnect ID or password in any pop up window.</li> </ul>                                                                                                    |  |
| Beware of Phishing Attacks                                                                                                    |  |
| <ul> <li>Phishing is a fraudulent attempt made through e-mail, phone calls, SMS etc. seeking your personal and confidential information.</li> <li>You will not be sent e-mails/SMSs or receive any phone calls from TTBizLink or any of its partners requesting your personal information or password. Any such e-mail/SMS or phone call is an attempt to steal your credentials. Never respond to such an e-mail/SMS or phone call.</li> <li>Please immediately report if you receive any such e-mail/SMS or phone call by sending a copy of the message or any related details to support.ttbizLink@gov.tt or call us at 800-4739 between 8am to 4pm, Monday to Friday.</li> </ul>                                                                                                    |  |
| Test your knowledge, click Phishing Scams; Avoid The Bait and Take The Quiz (source: OnguardOnline.gov)                                                                                                    |  |
| Important Security Tips                                                                                                    |  |
| <ul> <li>Access the TTBizLink website only by typing tibizlink.gov.tt in the address bar of your browser.</li> <li>Do not click on any link which has been received via e-mail from an unexpected/untrusted source.</li> <li>Change your toconnect ID password periodically.</li> <li>Having the following will improve your internet security: <ul> <li>Newer version of Operating System with latest security patches.</li> <li>Latest version of Browsers (Internet Explorer 7.0 and 8.0, Mozilla Firefox 3.1 and above).</li> <li>Firewall is enabled.</li> <li>Antivirus signatures applied.</li> </ul> </li> <li>Keep your computer free from malware, scan regularly with Antivirus software to ensure that the system is Virus/Trojan free.</li> <li>Never reveal your toconnect ID password to anyone and change it immediately if you have accidentally done so.</li> <li>Avoid accessing TTBizLink from cyber cafes or shared computers.</li> <li>For information on malware, click Protect Your Computer from Malware (video source: OnguardOnline.gov).</li> <li>For information on how to safely use public Wi-Fi networks. Advice (video source: OnguardOnline.gov).</li> </ul> |  |
| Continue to login with ttconnect ID OR Continue to login with TTBizLink ID                                                                                                    |  |
| How to Register/De-Register                                                                                                    |  |

Once you have logged in successfully using either your TTBizLink ID (e-mail address) or ttconnect ID (13 digit number), you will be directed to the homepage where a Welcome message will be displayed and the various e-services you are subscribed for will be highlighted in red.

| Welcome DECLARANT USER                                                                                                    | Main TTBizLink Services           e-Import/Export Permits & Licences [Non subscribed]           Image: Service allows importers/exporters to apply electronically for trade permits and licences from the Ministry of Trade, Industry and Investment (MTII) - Trade Licence Unit (TLU); Ministry of Food Production (MFP) - Animal Production and Health Division, and Plant Quarantine Services.             | <ul> <li>Announcements</li> <li>Services Roll-out</li> <li>TTBizLink Registration</li> <li>Business News</li> <li>Events &amp; Holidays</li> </ul> |
|----------------------------------------------------------------------------------------------------|----------------------------------------------------------------------------------------------------|----------------------------------------------------------------------------------------------------|
| InvesTT  Document Verification Links  Document Verification  D Barcode Verification  Interactive Media  Watch us on YouTube You Tube Meet us on Facebook | e-Import Duty Concession [Non subscribed]     The Ministry of Trade, Industry and Investment (MTII), through this service, allows companies seeking IDCs to complete the necessary applications forms and upload supporting documents online. All applications are then processed electronically by the MTII with dynamic feedback provided to the applicant as required.    more                             | Awards & Recognitions                                                                                                    |
| Find us on Linked in Linked in .     Cidigicert     EV SECURE      Cick to Verify     SSL                                                                | e-Company Registration [Non subscribed]<br>The e-Company Registration service will enable online submission and<br>tracking of Business Registration and Company Incorporation<br>applications/documents to the Registrar General's Department of the<br>Ministry of Legal Affairs (MLA) for processing. This service will also<br>enable an online Name Search and application for Name Reservation.<br>more |                                                                                                    |

Scroll to the relevant e-service you wish to access and then click the heading to go to your Dashboard.

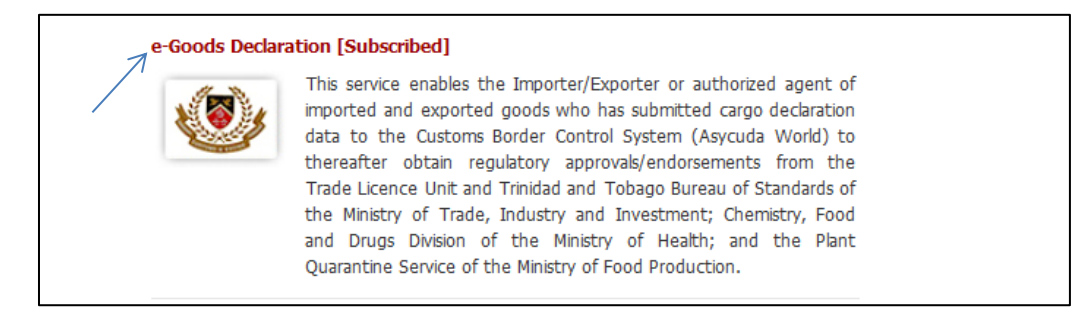

# DASHBOARD

Once you follow the steps to login to e-Goods Declaration as described in the Login to TTBizLink section, you will be routed to your Dashboard. The screenshot below is an illustration of a Dashboard.

| Welcome DECLARANT, USER             | Dashb                                                 | pard             |                             |                   |             |                  |                        |           |  |  |  |  |
|-------------------------------------|-------------------------------------------------------|------------------|-----------------------------|-------------------|-------------|------------------|------------------------|-----------|--|--|--|--|
| 11:41 AM, 29 August 2016            | Inbox                                                 |                  |                             |                   |             |                  |                        |           |  |  |  |  |
| Goods Declaration 🤤                 | Goods Declaration   Very Page 1 of 52 >> Go to Page 1 |                  |                             |                   |             |                  |                        |           |  |  |  |  |
| <ul> <li>Dashboard</li> </ul>       |                                                       |                  |                             |                   | Customs Peg | Customs Peg Date |                        |           |  |  |  |  |
| <ul> <li>Search</li> </ul>          | S.No.                                                 | Reference No. +  | Importer Name \$            | Declarant Name \$ | No. ¢       | (dd/mm/yyyy) \$  | Status +               | Action    |  |  |  |  |
| Key How to                          | 1                                                     | GSD2016082903957 | TTBizlink Test Dec          | TTBizlink         | A 10001     | 13/03/2015       | Pending Fee            |           |  |  |  |  |
| <ul> <li>Declarant Guide</li> </ul> | 2                                                     | GSD2016082903956 | TTBizlink Test Dec          | TTBizlink         | A 90001     | 01/07/2015       | Pending Fee            |           |  |  |  |  |
| Archived Goods Declaration —        | 3                                                     | GSD2016082903955 | TTBizlink Test Dec          | TTBizlink         | A 90000     | 01/07/2015       | Pending Fee            |           |  |  |  |  |
| Search                              | 4                                                     | GSD2016082903954 | TTBizlink Test Dec          | TTBizlink         | A 80000     | 01/07/2015       | Pending Fee            |           |  |  |  |  |
|                                     | 5                                                     | GSD2016082903953 | TTBizlink Test Dec          | TTBizlink         | A 70000     | 01/07/2015       | Pending Fee            |           |  |  |  |  |
|                                     | 6                                                     | GSD2016082903949 | TTBizlink Test Dec          | TTBizlink         | A 50000     | 13/03/2015       | Pending Fee            |           |  |  |  |  |
|                                     | 7                                                     | GSD2016082903948 | TTBizlink Test Dec          | TTBizlink         | A 20000     | 13/03/2015       | Pending Fee            |           |  |  |  |  |
|                                     | 8                                                     | GSD2016082903947 | TTBizlink Test Dec          | TTBizlink         | A 10000     | 13/03/2015       | Pending Fee            |           |  |  |  |  |
|                                     | 9                                                     | GSD2016080803906 | TTBizLink High Risk<br>Test | TTBizLink         | T 10042     | 07/08/2016       | Pending<br>Fee/Queried | <b>F</b>  |  |  |  |  |
|                                     | 10                                                    | GSD2016080803905 | TTBizLink High Risk<br>Test | TTBizLink         | T 10041     | 07/08/2016       | Pending Fee            | 1         |  |  |  |  |
|                                     |                                                       |                  |                             |                   |             |                  | Records 1 to           | 10 of 515 |  |  |  |  |

#### Inbox

Your Inbox is the main component of your Dashboard. It contains actionable declarations, that is, declarations pending a TTBS payment update and/or a response to a query from any OGA. Note that you can only access declarations successfully transmitted from CBCS with the Declarant Number corresponding to your TTBizLink Profile. Your Inbox is divided into pages and you can use the << and >> arrows or the "Go to Page" feature to navigate to a specific declaration. The declarations in your Inbox can also be sorted by column headers in ascending or descending order.

#### Menu

Your Menu is located to the left of any page within e-Goods Declaration. It provides access to your Dashboard, this guide and the two Search functions. Note that processed declarations older than 6 months are automatically archived and can be accessed from the Archived Goods Declaration Search.

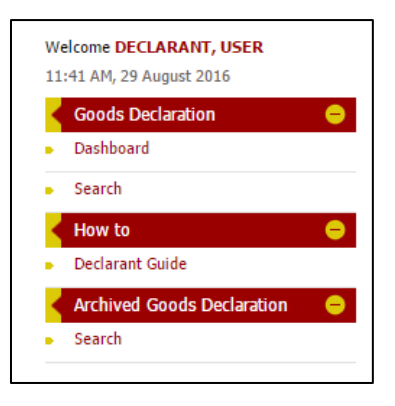

## **UPDATE PAYMENT OF TTBS FEES**

It is a prerequisite to update a TTBS payment in TTBizLink to receive endorsements from TTBS, even if a payment is not required. TTBizLink automatically calculates fees based on the HS Codes in the data set received from CBCS. HS Codes applicable to TTBS can be found in the List of HS Codes Requiring OGA Endorsements. Note that the Supplementary Units field on the e-C82 is used to calculate fees in some cases. As such, if incorrect information is received from CBCS, the fee calculated will be incorrect. Once the fees are calculated, an email will be sent with the amount owing to anyone with a matching broker number. You can choose to pay the fee online via credit card or via upload receipt through a bank (First Citizens Bank or Republic Bank Limited) and manually upload the receipt.

Follow the steps below to update a payment in TTBizLink:

- 1. Login to TTBizLink e-Goods Declaration as described in the Login to TTBizLink section. Once you follow those steps you will be routed to your Dashboard.
- 2. Click on the Reference Number of the Declaration (that is not locked) that you want to pay and then continue from step 6 to update your payment.

| Inb   | ox               |                             |                   |                       |                                     |                |    |
|-------|------------------|-----------------------------|-------------------|-----------------------|-------------------------------------|----------------|----|
|       |                  |                             |                   | << Page 3 of          | f 53 >> Go to Page                  | 3              | 0  |
| S.No. | Reference No. +  | Importer Name \$            | Declarant Name \$ | Customs Reg No.<br>\$ | Customs Reg Date<br>(dd/mm/yyyy) \$ | Status<br>‡    | Ac |
| 21    | GSD2019120405442 | BLUE WATERS<br>PRODUCTS LTD | RISHI SINGH       | A 63757               | 04/10/2019                          | Pending<br>Fee | •  |
| 22    | GSD2019120405441 | BLUE WATERS<br>PRODUCTS LTD | RISHI SINGH       | A 63756               | 04/10/2019                          | Pending<br>Fee | •  |
| 23    | GSD2019112905405 | BLUE WATERS<br>PRODUCTS LTD | RISHI SINGH       | A 63755               | 04/10/2019                          | Pending<br>Fee | •  |
| 24    | GSD2019112905402 | BLUE WATERS<br>PRODUCTS LTD | RISHI SINGH       | A 63752               | 04/10/2019                          | Pending<br>Fee | •  |
| 25    | GSD2019112805391 | BRISTOW CARIBBEAN<br>LTD.   | DECLARANT USER    | A 201911280019        | 28/11/2019                          | Pending<br>Fee |    |
| 26    | GSD2019112805390 | BRISTOW CARIBBEAN<br>LTD.   | DECLARANT USER    | A 201911280018        | 28/11/2019                          | Pending<br>Fee |    |
| 27    | GSD2019112705368 | BRISTOW CARIBBEAN<br>LTD.   | DECLARANT USER    | A 20191127008         | 27/11/2019                          | Pending<br>Fee | •  |
| 28    | GSD2019110805250 | TTBizLink                   | TTBizLink         | A 20191108001         | 14/08/2018                          | Pending<br>Fee | •  |
| 29    | GSD2019110705241 | John Doe (Drawdown<br>Test) | TTBizLink         | T 10101               | 06/11/2019                          | Pending<br>Fee | •  |
| 30    | GSD2017121304583 | TTBizLink                   | TTBizLink         | A 201610_01CC         | 18/10/2016                          | Pending<br>Fee | •  |

3. Alternatively, declaration that is pending TTBS Fees can be accessed from the Search page. First, click Search in the Goods Declaration Menu. You will then be routed to the Search Page to locate the declaration that needs updating.

| Wel  | Icome DECLARANT, USER2                              |   |
|------|-----------------------------------------------------|---|
| 11:3 | 37 AM, 10 December 2019                             |   |
| 4    | Goods Declaration                                   | • |
| •    | Dashboard                                           |   |
| •    | Search ←                                            |   |
|      |                                                     |   |
| 4    | How to                                              | • |
| •    | How to Declarant Guide                              |   |
| -    | How to Declarant Guide I Archived Goods Declaration |   |

4. On the Search Page, enter information related to the declaration in one of the fields. Alternatively, select the "Pending Fee" status to view all declarations pending payment updates. Next, click the Search button.

| Search                         |                                    |
|--------------------------------|------------------------------------|
| Search Criteria                |                                    |
| Declarant No.:                 | BR9898                             |
| Declarant Name:                | DECLARANT USER                     |
| Reference No.:                 |                                    |
| Importer No.:                  |                                    |
| Importer Name:                 |                                    |
| Status:                        | Pending Fee                        |
| Customs Office:                | Select One<br>No Action Required   |
| Customs Reg No.:               | Pending Decision Pending Fee Query |
| Customs Reg Date (dd/mm/yyyy): | From To                            |
| Search Clear                   |                                    |

5. From the Search Results that are generated, click on the Reference No. of the declaration to be paid.

| < Sea | rch Result       |                   |                                |                    |                      |    |                       |                             |                     |                |        |
|-------|------------------|-------------------|--------------------------------|--------------------|----------------------|----|-----------------------|-----------------------------|---------------------|----------------|--------|
|       |                  |                   |                                |                    |                      | << | Page 3 of 50          | >>                          | Go to Page          | 3              | Go     |
| S.No. | Reference No. \$ | Importer<br>No. ¢ | Importer<br>Name \$            | Declarant<br>No. ¢ | Declarant<br>Name \$ |    | Customs<br>Reg No. \$ | Custo<br>Date<br>(dd/r<br>‡ | oms Reg<br>nm/yyyy) | Status<br>‡    | Action |
| 21    | G5D2019120405442 | V117085           | BLUE WATERS<br>PRODUCTS<br>LTD | BR9898             | RISHI SING           | SH | A 63757               | 04/10                       | /2019               | Pending<br>Fee |        |
| 22    | G5D2019120405441 | V117085           | BLUE WATERS<br>PRODUCTS<br>LTD | BR9898             | RISHI SING           | SH | A 63756               | 04/10                       | /2019               | Pending<br>Fee |        |
| 23    | G5D2019112905405 | V117085           | BLUE WATERS<br>PRODUCTS<br>LTD | BR9898             | RISHI SING           | SH | A 63755               | 04/10                       | /2019               | Pending<br>Fee |        |
| 24    | G5D2019112905402 | V117085           | BLUE WATERS<br>PRODUCTS<br>LTD | BR9898             | RISHI SING           | SH | A 63752               | 04/10                       | /2019               | Pending<br>Fee |        |
| 25    | G5D2019112805391 | V100722           | BRISTOW<br>CARIBBEAN<br>LTD.   | BR9898             | DECLARAN<br>USER     | т  | A<br>201911280019     | 28/11                       | /2019               | Pending<br>Fee |        |
| 26    | G5D2019112805390 | V100722           | BRISTOW<br>CARIBBEAN<br>LTD.   | BR9898             | DECLARAN<br>USER     | т  | A<br>201911280018     | 28/11                       | /2019               | Pending<br>Fee |        |
| 27    | G5D2019112705368 | V100722           | BRISTOW<br>CARIBBEAN<br>LTD.   | BR9898             | DECLARAN<br>USER     | т  | A<br>20191127008      | 27/11                       | /2019               | Pending<br>Fee |        |
| 28    | GSD2019110805250 | V118393           | TTBizLink                      | BR9898             | TTBizLink            |    | A<br>20191108001      | 14/08                       | /2018               | Pending<br>Fee |        |
| 29    | G5D2019110705241 | V118393           | John Doe<br>(Drawdown<br>Test) | BR9898             | TTBizLink            |    | T 10101               | 06/11                       | /2019               | Pending<br>Fee |        |
| 30    | G5D2017121304583 | V118393           | TTBizLink                      | BR9898             | TTBizLink            |    | A<br>201610_01CC      | 18/10                       | /2016               | Pending<br>Fee | •      |

6. Next, navigate to the Decision Tab of the declaration and click on Pay Fee.

| Reference Header |           |                     |             |               |                              |                    |  |  |  |  |  |  |
|------------------|-----------|---------------------|-------------|---------------|------------------------------|--------------------|--|--|--|--|--|--|
| Reference No. :  | GSD       | 2019112805391       |             |               | OGA Name                     | Status             |  |  |  |  |  |  |
| - · · · · ·      |           |                     |             | Food and Dru  | gs Inspectorate              | No Action Required |  |  |  |  |  |  |
| Custom Office Co | de: ITA   | 3L - AVIATION BUSIN | IESS        | Pesticide and | Toxic Chemicals Inspectorate | No Action Required |  |  |  |  |  |  |
|                  | LIMI      | TED                 |             | Plant Quarant | ine Services                 | No Action Required |  |  |  |  |  |  |
| Customs Reg No.  | : A 20    | 1911280019 28/11/2  | 019         | Trade License | Unit                         | No Action Required |  |  |  |  |  |  |
| -                |           |                     |             | Trinidad and  | Tobago Bureau of Standards   | Pending Fee        |  |  |  |  |  |  |
|                  |           |                     |             |               | 1                            |                    |  |  |  |  |  |  |
| General Info     | Item Deta | ils Attachments     | Fee Details | Decision      | K                            |                    |  |  |  |  |  |  |

#### **Goods Declaration**

|      |                                        |           |                    |                 |                           | $\longrightarrow$ | Pay Fee         |
|------|----------------------------------------|-----------|--------------------|-----------------|---------------------------|-------------------|-----------------|
| Dec  | ision History                          |           |                    |                 |                           |                   |                 |
| S/No | OGA Name                               |           | Status             | Approver Name   | Submission Date<br>& Time | Overall Remarks   | OGA<br>Decision |
| 1    | Food and Drugs Inspe                   | ectorate  | No Action Required |                 |                           |                   |                 |
| 2    | Pesticide and Toxic Cl<br>Inspectorate | hemicals  | No Action Required |                 |                           |                   |                 |
| 3    | Plant Quarantine Serv                  | rices     | No Action Required |                 |                           |                   |                 |
| 4    | Trade License Unit                     |           | No Action Required |                 |                           |                   |                 |
| 5    | Trinidad and Tobago<br>Standards       | Bureau of | Pending Fee        |                 |                           |                   |                 |
| Que  | ry Reply History                       |           |                    |                 |                           |                   |                 |
|      |                                        |           | N                  | o records found |                           |                   |                 |
| S/No | OGA Name                               | Query App | rover Name         | Query Descripti | ion Query                 | Date Rep          | bly to All      |
|      |                                        |           |                    |                 |                           |                   |                 |

Cancel

7. You can choose to pay the fee via Online or upload receipt from bank payment.

| Gene   | ral Info                                       | Item Details             | Attachm   | ents    | Fee Details   | Decision      |         |                     |        |             |               |                 |  |  |
|--------|------------------------------------------------|--------------------------|-----------|---------|---------------|---------------|---------|---------------------|--------|-------------|---------------|-----------------|--|--|
|        | Unlock                                         |                          |           |         |               |               |         |                     |        |             |               |                 |  |  |
| Dec    | Decision History                               |                          |           |         |               |               |         |                     |        |             |               |                 |  |  |
| 5/No   | OGA Na                                         | ame                      |           | Status  | 5             | Approver N    | ame     | Submissio<br>& Time | n Date | Overall Ren | na <b>rks</b> | OGA<br>Decision |  |  |
| 1      | Food an                                        | d Drugs Inspec           | torate    | No Act  | tion Required |               |         |                     |        |             |               |                 |  |  |
| 2      | Pesticid<br>Inspecto                           | e and Toxic Che<br>prate | emicals   | No Act  | tion Required |               |         |                     |        |             |               |                 |  |  |
| 3      | Plant Qu                                       | uarantine Servio         | es        | No Act  | tion Required |               |         |                     |        |             |               |                 |  |  |
| 4      | Trade Li                                       | icense Unit              |           | No Act  | tion Required |               |         |                     |        |             |               |                 |  |  |
| 5      | Trinidad<br>Standar                            | l and Tobago B<br>ds     | ureau of  | Pendin  | ig Fee        |               |         |                     |        |             |               |                 |  |  |
| Que    | ery Reply                                      | History                  |           |         |               |               |         |                     |        |             |               |                 |  |  |
|        |                                                |                          |           |         | N             | o records fou | nd      |                     |        |             |               |                 |  |  |
| S/No   | OGA                                            | Name                     | Query App | rover N | Name          | Query D       | escript | ion                 | Query  | Date        | Repl          | y to All        |  |  |
| < Fee  | Paymen                                         | t Details                |           |         |               |               |         |                     |        |             |               |                 |  |  |
| Paymer | Payment Mode * : Pay Via Online Upload Receipt |                          |           |         |               |               |         |                     |        |             |               |                 |  |  |

# **Pay Via Online:**

a. Enter the amount to be paid and click on Continue to pay via Online.

| Query            | Reply History     |                   |                |                   |            |              |  |  |  |  |  |
|------------------|-------------------|-------------------|----------------|-------------------|------------|--------------|--|--|--|--|--|
| No records found |                   |                   |                |                   |            |              |  |  |  |  |  |
| S/No             | OGA Name          | Query Approv      | er Name        | Query Description | Query Date | Reply to All |  |  |  |  |  |
| Fee P            | ayment Details    |                   |                |                   |            |              |  |  |  |  |  |
| Payment          | Mode * :          |                   | Pay Via Online | Upload Receipt    |            |              |  |  |  |  |  |
| Reference        | e No. :           | GSE               | 2019112805391  |                   |            |              |  |  |  |  |  |
| Amount *         | * :               | $\longrightarrow$ |                | (56.25)           |            |              |  |  |  |  |  |
| Continu          | e to pay via Onli | ine Cancel        |                |                   |            |              |  |  |  |  |  |

b. You will be directed to the WiPay site to continue your payment. Click on Credit Card.

· WiPay Please select a WiPay Payment Method Here you can pay your Order via WiPay Cash Voucher, Credit Card, or Linx\Debit Card. Please select a method below to Pay. Total Due for Order #GSD2019112805391 TT\$56.00 Credit Card WiPay Cash Voucher

c. You will see how the fees are calculated in a pop up box with the Grand Total shown. Enter your name on the Credit Card and click Proceed to Checkout.

| S<br>e yc | Credit Card Payment Info                                                                                                    | × | et<br>it Ca |
|-----------|----------------------------------------------------------------------------------------------------|---|-------------|
|           | Convenience Fee Calculation = (3% of \$20.00) + \$2.00<br>= \$0.60 + \$2.00<br>Convenience Fee = \$2.60<br>Grand total = \$22.60 |   | l           |
|           | Name                                                                                                    |   |             |
|           | Enter name on Credit Card <                                                                                                    |   |             |
|           | → Proceed to Checkout                                                                                                    |   |             |
|           | Linx                                                                                                    |   |             |

d. Now you will be able to enter your Credit Card Information (Card Number, Expiry Date and Card CVV)

|                   | WiPay                                 |
|-------------------|---------------------------------------|
|                   | Amount: TTD \$ 56.00                  |
| d Number          | Card CVV (Last 3 digits on back of ca |
| Required          | Required                              |
|                   |                                       |
| vnin/ Dato (MMVV) |                                       |
|                   |                                       |

#### e. Click on Confirm Payment.

|                                 | WiPay                                    |
|---------------------------------|------------------------------------------|
| Amour                           | nt: TTD \$ 56.00                         |
| Card Number<br>4111111111111111 | Card CVV (Last 3 digits on back of card) |
| Expiry Date (MMYY)              | 25                                       |
|                                 |                                          |

f. You will be redirected back to TTBizLink where stating that payment details are updated successfully.

See Payment Details are updated successfully for GSD2019112805391.

| Question                                                                                 | Answer                                                                                                    |
|------------------------------------------------------------------------------------------|----------------------------------------------------------------------------------------------------|
| <ol> <li>What forms of payment are being<br/>allowed online?</li> </ol>                  | Credit card.                                                                                                    |
| <ol><li>Is there a limit on the amount that can be paid?</li></ol>                       | There is no maximum limit on the amount that<br>can be paid. There is currently a minimum limit of<br>\$3.00 TTD which may be revised in the future.                                                                                                    |
| <ol> <li>How will I know if my credit card online<br/>payment was successful?</li> </ol> | You will see a green confirmation message at the<br>top of the screen indicating that payment was<br>successfully made. In addition, you will receive an<br>email confirming the details of the payment<br>made online.<br>Alternatively, if it was not successful you will see<br>an error message in red at the top of the screen. |
| 4. What should I do if my payment is not successful?                                     | Contact the SEW help desk at 800-4SEW or 800-<br>4739.                                                                                                    |
| 5. Is there an additional cost for paying online?                                        | There is a convenience fee for paying via credit<br>card. This is calculated as (3% of value) + \$2 TTD<br>but will be confirmed and shown on the payment<br>provider's site at checkout.                                                                                                    |
| 6. What if I realise that I paid too much?                                               | You must contact the TTBS and go through the<br>normal TTBS refund process. Your credit card<br>cannot be refunded directly.                                                                                                    |

# **Upload Receipt:**

a. Fill in the payment details. The fields marked with an asterisk (\*) are mandatory. If omitted or the data is entered in an incorrect format, a red prompt will appear below the relevant field.

| Payment Mode * :                  | Pay Via Online Upload Receipt                                           |  |
|-----------------------------------|-------------------------------------------------------------------------|--|
| Payment Mode * :                  | Bank Other Exempt                                                       |  |
| Bank Name * :                     | Select One                                                              |  |
| Receipt Number * :                | 1                                                                       |  |
| Receipt Date * :                  |                                                                         |  |
| Amount * :                        | (22208.06)                                                              |  |
| Depositor Name * :                |                                                                         |  |
| Remarks:                          |                                                                         |  |
| Supporting Documents              |                                                                         |  |
| lax file size = 1MB. Accepted fil | /pes = jpeg, bmp, gif, png, doc, txt, xls, pdf. Total attachments = 10. |  |
| S/No D                            | cription Attachment                                                     |  |
| Attach/Edit Payment Receipt       |                                                                         |  |
| Undebe Deventeret - Connect       |                                                                         |  |

b. Next, upload your receipt. Click the Attach/Edit Payment Receipt button and a pop-up window will open. Note that a clear copy of the receipt must be uploaded as evidence of payment.

| Supporting Docum         | ients                                      |                                                |  |
|--------------------------|--------------------------------------------|------------------------------------------------|--|
| Max file size = 1MB. Acc | cepted file types = jpeg, bmp, gif, png, c | doc, txt, xls, pdf. Total attachments = $10$ . |  |
| S/No                     | Description                                | Attachment                                     |  |
| Attach/Edit Payment      | t Receipt                                  |                                                |  |
| Update Payment           | Cancel                                     |                                                |  |

c. The Description field in the pop-up window can be used to provide a name for the attachment. Click the Browse or Choose File button to locate the file on your computer and then click the Submit button to upload it.

| Supporting  | g Documents |                          |
|-------------|-------------|--------------------------|
| S/No        | Description | Attachment               |
| 1<br>Submit | t Cancel    | Browse No file selected. |

d. Note that a receipt can be removed but only prior to clicking Update Payment. Once you have filled in the Fee Payment Details section and attached the receipt, click the Update Payment button to complete the process.

| Fee Pa       | ayment Details                     |                            |                                       |
|--------------|------------------------------------|----------------------------|---------------------------------------|
| Payment      | : Mode * :                         | Bank O Other C             | Exempt                                |
| Bank Nar     | me * :                             | First Citizens Bank        | T                                     |
| Receipt N    | Number * :                         | 12345                      |                                       |
| Receipt [    | Date * :                           | 27/02/2015                 |                                       |
| Amount       | *:                                 | 14                         | 92.87 <b>(1492.87)</b>                |
| Deposito     | r Name * :                         | John Doe                   |                                       |
| Remarks      | π.                                 |                            | ti.                                   |
| Suppo        | orting Documents                   |                            |                                       |
| Max file siz | ze = 1MB. Accepted file types = jp | oeg, bmp, gif, png, doc, t | xt, xls, pdf. Total attachments = 10. |
| S/No         | Description                        |                            | Attachment                            |
| 1            | TTBS Receipt                       |                            | Sample Receipt.pdf Remove             |
| Attach/E     | dit Payment Receipt                |                            |                                       |
| Update I     | Payment Cancel                     |                            |                                       |

e. A green confirmation message will be displayed at the top of the page if the payment details were updated successfully. The Status of the declaration will also change from "Pending Fee" to "Pending Decision".

| 🛃 Fee                                                       | Fee Payment Details are updated successfully for GSD2014032000608. |                  |            |                                           |         |                |                                            |                 |             |                  |              |        |
|-------------------------------------------------------------|--------------------------------------------------------------------|------------------|------------|-------------------------------------------|---------|----------------|--------------------------------------------|-----------------|-------------|------------------|--------------|--------|
| Goods De                                                    | eclaratio                                                          | ı                |            |                                           |         |                |                                            |                 |             |                  |              |        |
| Refer                                                       | rence Hea                                                          | ader             |            |                                           |         |                |                                            |                 |             |                  |              |        |
| Reference No.: GSD2014032000608<br>Status: Pending Decision |                                                                    |                  |            | Custom Office Code :<br>Customs Reg No. : |         |                | TTPOS - Port of spain<br>A 9047 19/03/2014 |                 |             |                  |              |        |
| General                                                     | l Info It                                                          | em Details       | Attachm    | ents Fee                                  | Details | Decision       |                                            |                 |             |                  |              |        |
| Query                                                       | / Reply His                                                        | story            |            |                                           |         |                |                                            |                 |             |                  |              |        |
| S/No N                                                      | )GA<br>lame                                                        | Query Ap<br>Name | prover     | Query<br>Descriptio                       | n       | Query<br>Date  | Reply<br>Description                       | Ri<br>n Da      | eply<br>ate | Query<br>Attachr | nent         | Action |
|                                                             |                                                                    |                  |            |                                           | N       | o records four | nd                                         |                 |             |                  |              |        |
| Decis                                                       | ion Histor                                                         | у                |            |                                           |         |                |                                            |                 |             |                  |              |        |
| S/No                                                        | OGA Na                                                             | ime i            | Approver N | ame                                       | Proces  | ss Date & Tir  | me                                         | Overall Remarks |             |                  | OGA Decision |        |
|                                                             |                                                                    |                  |            |                                           | N       | o records four | nd                                         |                 |             |                  |              |        |
| Cancel                                                      |                                                                    |                  |            |                                           |         |                |                                            |                 |             |                  |              |        |

**Exemption:** If payment is not applicable, update the payment details as follows:

- Payment Mode: select the Exempt option
- Remarks: enter a justification for the exemption from fees
- Receipt Attachment: where appropriate, attach documentary evidence that payment is not applicable

**Payment Query:** If your payment information is queried by TTBS, the declaration will revert to the "Pending Fee" Status. You will have to update the payment details with the required change before the declaration can be processed. You can follow the same steps above to respond to a payment query. Note that the details of the query can be found in the Payment Query History section on the Decision Tab.

| < Payme   | nt Query Hi     | story   |                   |                         |                      | F                    |                      |                             |                                                                                                 |                                        |                                  |                  |
|-----------|-----------------|---------|-------------------|-------------------------|----------------------|----------------------|----------------------|-----------------------------|-------------------------------------------------------------------------------------------------|----------------------------------------|----------------------------------|------------------|
| Number    | Receipt<br>Date | Amount  | Depositor<br>Name | Payment<br>Remarks      | Payment<br>Date      | Payment<br>Attachmen | <<<br>Pa<br>Qu<br>By | Page 1 o<br>yment<br>ieried | Payment<br>Query<br>Remarks                                                                     | Go to Page<br>Payment<br>Query<br>Date | 1<br>Payment<br>Query<br>Attachn | Go<br>t<br>nents |
|           |                 |         |                   | tesat<br>PRasad         | 2015-08-<br>26 02:04 | MARdoc03.p           | odf AP               | BS GD<br>PROVER             | test                                                                                            | 2015-08-<br>26 02:05                   |                                  |                  |
| )50602163 | 06/08/2015      | 4545.00 | test              | test                    | 2015-08-<br>26 02:00 | MARdoc03.p           | odf AP               | BS GD<br>PROVER             | tesat                                                                                           | 2015-08-<br>26 02:03                   |                                  |                  |
| )50602163 | 20/05/2015      | 23.00   | test              | update<br>payument<br>1 | 2015-05-<br>28 15:53 | Fcb2.gif             | AP                   | BS GD<br>PROVER             | The receipt<br>uploaded<br>and<br>information<br>entered do<br>not match,<br>please<br>clarify. | 2015-05-<br>29 09:08                   |                                  |                  |
| 050602163 | 20/05/2015      | 23.00   | test              | update<br>payument<br>1 | 2015-05-<br>25 00:56 | reply_1.pdf          | TT<br>AP             | BS GD<br>PROVER             | query 2                                                                                         | 2015-05-<br>25 00:57                   | query2.p                         | odf              |
| )50602163 | 20/05/2015      | 23.00   | test              | payment 1               | 2015-05-<br>25 00:38 | MARdoc01.p           | odf AP               | BS GD<br>PROVER             | approver<br>query1                                                                              | 2015-05-<br>25 00:49                   | query1.p                         | odf              |
| 4         |                 |         |                   |                         |                      |                      |                      |                             |                                                                                                 |                                        |                                  | ŀ                |

# **RESPOND TO A QUERY**

If an OGA Officer queries your declaration, an email notification will be sent to you. Follow the steps below to respond to the query. If the declaration is queried by multiple OGAs, respond to each individually.

1. Login to TTBizLink e-Goods Declaration as detailed in the Login to TTBizLink section. Once successful, you will be routed to your Dashboard. Locate the queried declaration and click on the Reference Number.

| Welcome DECLARANT, USER                         | Dashb | oard             |                    |                   |                          |                            |                            |                        |                |           |
|-------------------------------------------------|-------|------------------|--------------------|-------------------|--------------------------|----------------------------|----------------------------|------------------------|----------------|-----------|
| 2:04 PM, 19 October 2016                        | < Int | юх               |                    |                   |                          |                            |                            |                        |                |           |
| Dashboard                                       |       |                  |                    |                   | <<                       | Page <b>1</b> of <b>52</b> | >>                         | Go to Page             | 1              | Go        |
| <ul> <li>Search</li> <li>How to</li> </ul>      | S.No. | Reference No. \$ | Importer Name +    | Declarant Name 🕈  | Cust<br>No. <del>(</del> | oms Reg                    | Custor<br>Date (<br>/yyyy) | ns Reg<br>dd/mm<br>) ¢ | Status<br>‡    | Action    |
| Declarant Guide      Archived Goods Declaration | 1     | GSD2016101904103 | TTBizLink          | TTBizLink         | A 20:                    | 1610_03                    | 18/10/2016                 |                        | Pending<br>Fee | •         |
| <ul> <li>Search</li> </ul>                      | 2     | GSD2016101904102 | TTBizLink          | TTBizLink         | A 20:                    | 1610_02                    | 18/10/2                    | 2016                   | Pending<br>Fee | 1         |
|                                                 | 3     | GSD2016101904101 | TTBizLink          | TTBizLink         | TTBizLink A 201610_01    |                            | 18/10/2016                 |                        | Pending<br>Fee | 1         |
|                                                 | 4     | GSD2016082903957 | TTBizlink Test Dec | TTBizlink A 10001 |                          | 13/03/2                    | 2015                       | Pending<br>Fee         | •              |           |
|                                                 | 5     | GSD2016082903955 | TTBizlink Test Dec | TTBizlink         | A 900                    | 000                        | 01/07/2                    | 2015                   | Queried        |           |
|                                                 | 6     | GSD2016082903954 | TTBizlink Test Dec | TTBizlink         | A 800                    | 000                        | 01/07/2                    | 2015                   | Pending<br>Fee |           |
|                                                 | 7     | GSD2016082903953 | TTBizlink Test Dec | TTBizlink         | A 700                    | 000                        | 01/07/2                    | 2015                   | Pending<br>Fee |           |
|                                                 | 8     | GSD2016082903949 | TTBizlink Test Dec | TTBizlink         | A 500                    | 000                        | 13/03/2                    | 2015                   | Pending<br>Fee |           |
|                                                 | 9     | GSD2016082903948 | TTBizlink Test Dec | TTBizlink         | A 200                    | 000                        | 13/03/2                    | 2015                   | Pending<br>Fee |           |
|                                                 | 10    | GSD2016082903947 | TTBizlink Test Dec | TTBizlink         | A 100                    | 000                        | 13/03/2                    | 2015                   | Pending<br>Fee |           |
|                                                 |       |                  |                    |                   |                          |                            |                            | Re                     | cords 1 to     | 10 of 516 |

2. Navigate to the Decision Tab and click the Reply to Query button. The Query Reply History section will open.

| Gene | ral Info Item Details Attachm                 | ents Fee Details   |                 |                           |                 |                 |
|------|-----------------------------------------------|--------------------|-----------------|---------------------------|-----------------|-----------------|
|      |                                               |                    |                 |                           |                 | y to Query      |
| Dec  | cision History                                |                    |                 |                           |                 |                 |
| 5/No | OGA Name                                      | Status             | Approver Name   | Submission Date<br>& Time | Overall Remarks | OGA<br>Decision |
| 1    | Food and Drugs Inspectorate                   | Pending Decision   |                 |                           |                 |                 |
| 2    | Pesticide and Toxic Chemicals<br>Inspectorate | No Action Required |                 |                           |                 |                 |
| 3    | Plant Quarantine Services                     | No Action Required |                 |                           |                 |                 |
| 4    | Trade License Unit                            | Queried            | TLU GD APPROVER | 2016-08-16<br>04:45:01    | View            | View            |
| 5    | Trinidad and Tobago Bureau of<br>Standards    | Pending Fee        |                 |                           |                 |                 |

3. Click Respond for one item or Respond All to reply with one response to all the items queried by that OGA.

| Que  | ery Reply Hi                    | story <del>&lt;</del>         |                      |                     |                  |                     |                      |               |                     |                   |                 |
|------|---------------------------------|-------------------------------|----------------------|---------------------|------------------|---------------------|----------------------|---------------|---------------------|-------------------|-----------------|
|      |                                 |                               |                      |                     |                  | <                   | < Page 1 o           | f <b>1</b> >: | > Go to Page        | 1                 | Go              |
| 5/No | OGA<br>Name                     | Query<br>Approver<br>Name     | Query<br>Description | Query<br>Date       |                  |                     |                      |               |                     |                   | Reply<br>to All |
| 1    | Plant<br>Quarantine<br>Services | PQ<br>INSPECTION<br>OFFICER 7 | Test Query           | 2016-10-19<br>14:03 | Item<br>No.<br>2 | Query<br>Attachment | Reply<br>Description | Reply<br>Date | Reply<br>Attachment | Action<br>Respond | Respond<br>All  |
|      |                                 |                               |                      |                     |                  |                     |                      |               |                     |                   |                 |

4. Enter your response in the Remarks text box and upload any requested supporting documents by clicking the Attach/Edit Documents button.

| C Que    | C Query Reply History                                                                                                    |                             |                 |                 |                     |                 |                        |                      |                   |              |                         |                         |                         |
|----------|----------------------------------------------------------------------------------------------------|-----------------------------|-----------------|-----------------|---------------------|-----------------|------------------------|----------------------|-------------------|--------------|-------------------------|-------------------------|-------------------------|
|          |                                                                                                    |                             |                 |                 |                     |                 | ~                      | < Page 1             | of 1 >:           | > G          | io to Page              | 1                       | Go                      |
| 5/No     | OGA<br>Name                                                                                                    | Query<br>Approve<br>Name    | Que             | ery<br>cription | Query<br>Date       |                 |                        |                      |                   |              |                         |                         | Reply<br>to All         |
| 1        | Plant<br>Quarantine<br>Services                                                                                                    | PQ<br>INSPECTION<br>OFFICER | Test<br>DN<br>7 | t Query         | 2016-10-19<br>14:03 | Item<br>No.     | Query<br>Attachment    | Reply<br>Description | Reply<br>Date     | Reph<br>Atta | y<br>chment             | Action                  | Respond<br>All          |
|          |                                                                                                    |                             |                 |                 |                     | 2               |                        |                      |                   |              |                         | Respond                 |                         |
|          |                                                                                                    |                             |                 |                 |                     |                 |                        |                      |                   |              |                         |                         |                         |
| < Pay    | ment Quer                                                                                                    | y History                   |                 |                 |                     |                 |                        |                      |                   |              |                         |                         |                         |
| 5/No     | Payment<br>Mode                                                                                                    | Bank R<br>Name N            | eceipt<br>umber | Receipt<br>Date | Amount              | Deposit<br>Name | tor Payment<br>Remarks | Payment<br>Date      | Paymen<br>Attachm | t<br>ients   | Paymer<br>Queried<br>By | t Paym<br>Query<br>Rema | ient F<br>7 (<br>arks [ |
| <        |                                                                                                    |                             |                 |                 |                     | Ne              | anda Guura d           |                      |                   |              |                         |                         | >                       |
| Remar    | ke                                                                                                    |                             |                 |                 |                     | No rec          | oras touna             |                      |                   |              |                         |                         |                         |
|          | Remarks Control of the second second |                             |                 |                 |                     |                 |                        |                      |                   |              |                         |                         |                         |
| Suppor   | ting Docum                                                                                                    | nents                       |                 |                 |                     |                 |                        |                      |                   |              |                         |                         |                         |
| Max file | Max file size = 1MB. Accepted file types = jpeg, bmp, gif, png, doc, txt, xls, pdf. Total attachments = 10.                                                                                                    |                             |                 |                 |                     |                 |                        |                      |                   |              |                         |                         |                         |
| 5/No     | S/No Attachment Code - Description Attachment                                                                                                    |                             |                 |                 |                     |                 |                        |                      |                   |              |                         |                         |                         |
| Attac    | Attach/Edit Documents                                                                                                    |                             |                 |                 |                     |                 |                        |                      |                   |              |                         |                         |                         |
| Subm     | Submit Cancel                                                                                                    |                             |                 |                 |                     |                 |                        |                      |                   |              |                         |                         |                         |

5. To attach a document, click the Browse or Choose File button in the pop-up window that opens and locate the file on your computer. Double click the file or select it and click the Open button. The Description field can be used to provide a name for the attachment. Repeat this process if multiple documents were requested. Click the Submit button at the bottom of the pop-up window to upload attachments.

| Supportin | Supporting Documents          |                              |  |  |  |  |  |  |
|-----------|-------------------------------|------------------------------|--|--|--|--|--|--|
| S/No      | Attachment Code - Description | Attachment                   |  |  |  |  |  |  |
| 1         | Sample                        | Browse Sample Attachment.png |  |  |  |  |  |  |
| 2         |                               | Browse No file selected.     |  |  |  |  |  |  |
| 3         |                               | Browse No file selected.     |  |  |  |  |  |  |
| 4         |                               | Browse No file selected.     |  |  |  |  |  |  |
| 5         |                               | Browse No file selected.     |  |  |  |  |  |  |
| 6         |                               | Browse No file selected.     |  |  |  |  |  |  |
| 7         |                               | Browse No file selected.     |  |  |  |  |  |  |
| 8         |                               | Browse No file selected.     |  |  |  |  |  |  |
| 9         |                               | Browse No file selected.     |  |  |  |  |  |  |
| 10        |                               | Browse No file selected.     |  |  |  |  |  |  |
| Submi     | Cancel                        |                              |  |  |  |  |  |  |

6. Once satisfied, click the Submit button at the bottom of the page to send the response and attachments to the relevant OGA. Note that attachments can be removed only prior to sending the response by clicking Remove.

| Remarks                   | Remarks                                                                                                    |                              |  |  |  |  |  |  |  |  |
|---------------------------|----------------------------------------------------------------------------------------------------|------------------------------|--|--|--|--|--|--|--|--|
| Sample Re                 | Sample Response                                                                                                    |                              |  |  |  |  |  |  |  |  |
| Supportin<br>Max file siz | Supporting Documents<br>Max file size = 1MB. Accepted file types = ipeg, bmp, gif, png, doc, txt, xls, pdf. Total attachments = 10. |                              |  |  |  |  |  |  |  |  |
| 5/No                      | Attachment Code - Description                                                                                                    | Attachment                   |  |  |  |  |  |  |  |  |
| 1                         | Sample                                                                                                    | Sample Attachment.pdf Remove |  |  |  |  |  |  |  |  |
| Attach/I<br>Submit        | Attach/Edit Documents                                                                                                    |                              |  |  |  |  |  |  |  |  |

7. If successful, a green confirmation message will display at the top of the page. Additionally, the declaration Status for that OGA would change from Queried to Pending Decision.

#### **CHECK DECLARATION STATUS**

- 1. Login to TTBizLink e-Goods Declaration as described in the Login to TTBizLink section. Once you login successfully, locate the relevant declaration and click on the Reference Number.
- 2. The overall status of the declaration per OGA will be listed in the Reference Header section.

| Reference No. :      | GSD2016101104089      | OGA Name                                   | Status              |  |
|----------------------|-----------------------|--------------------------------------------|---------------------|--|
| Custom Office Code . | TTDOS DODT OF SDATN   | Food and Drugs Inspectorate                | Inspection Required |  |
| Custom Office Code : | TIPOS - PORT OF SPAIN | Pesticide and Toxic Chemicals Inspectorate | No Action Required  |  |
| Customs Reg No. :    | T 10148 11/10/2016    | Plant Quarantine Services                  | No Action Required  |  |
|                      |                       | Trade License Unit                         | Processed           |  |
|                      |                       | Trinidad and Tobago Bureau of Standards    | No Action Required  |  |

3. Navigate to the Decision History section on the Decision Tab and click View in the relevant OGA Decision column to see the individual item decision history for that OGA.

| Gene             | ral Info                                        | Item Details       | Attachme           | nts Fee Details     | Decision            | $\leftarrow$ |                        |        |             |          |                 |
|------------------|-------------------------------------------------|--------------------|--------------------|---------------------|---------------------|--------------|------------------------|--------|-------------|----------|-----------------|
| < Dec            | Decision History                                |                    |                    |                     |                     |              |                        |        |             |          |                 |
| 5/No             | OGA Na                                          | me                 |                    | Status              | Approver            | Name         | Submission<br>& Time   | n Date | Overall Ren | narks    | OGA<br>Decision |
| 1                | Food and                                        | d Drugs Inspe      | ctorate            | Inspection Required | CFDD GD<br>APPROVER |              | 2016-10-11<br>15:22:59 |        | View        |          | View            |
| 2                | 2 Pesticide and Toxic Chemicals<br>Inspectorate |                    | No Action Required |                     |                     |              |                        |        |             |          |                 |
| 3                | Plant Quarantine Services                       |                    | ices               | No Action Required  |                     |              |                        |        |             |          |                 |
| 4                | Trade License Unit                              |                    |                    | Processed           | TLU GD APP          | ROVER        | 2016-10-11<br>12:42:47 |        | View        |          | View <          |
| 5                | Trinidad<br>Standard                            | and Tobago B<br>Is | ureau of           | No Action Required  |                     |              |                        |        |             |          |                 |
| Que              | ery Reply                                       | History            |                    |                     |                     |              |                        |        |             |          |                 |
| No records found |                                                 |                    |                    |                     |                     |              |                        |        |             |          |                 |
| S/No             | No OGA Name Query Approver Name                 |                    |                    | Query I             | Descripti           | ion          | Query                  | Date   | Repl        | y to All |                 |

4. The corresponding pop-up window will display the decisions provided by that OGA for each applicable item.

| C Decision History |                   |                    |          |                        |         |  |  |  |  |  |
|--------------------|-------------------|--------------------|----------|------------------------|---------|--|--|--|--|--|
| Item<br>No.        | Commodity<br>Code | Approver<br>Name   | Decision | Process Date &<br>Time | Remarks |  |  |  |  |  |
| 2                  | 03043100          | TLU GD<br>APPROVER | Release  | 2016-10-11 12:42:47    |         |  |  |  |  |  |
|                    |                   |                    |          |                        |         |  |  |  |  |  |
| Close              |                   |                    |          |                        |         |  |  |  |  |  |

# FURTHER ASSISTANCE

For further assistance or clarification on the above steps you can contact the **TTBizLink Help Desk** at 800-4SEW/4739 or email <u>support.ttbizlink@gov.tt</u>.

For specific assistance regarding fees or a query please contact the relevant OGA below:

#### Ministry of Trade and Industry

Trade Licence Unit Level 16, Nicholas Tower 63-65 Independence Square, Port of Spain The Republic of Trinidad and Tobago Tel: (868) 623-2931 Ext. 2615

#### Ministry of Agriculture, Land and Fisheries

Plant Quarantine Service

#### Trinidad:

CentenoTel/Fax: (868) 642-0718Port of SpainTel: (868) 625-3266PiarcoTel: (868) 669-4860Point LisasTel: (868) 679-5277

#### Tobago:

Scarborough Custom House Tel: (868) 639-5582 ANR Robinson Airport Tel: (868) 639-0634 Email: <u>plantquarantine.centeno@fp.gov.tt</u> Website: <u>www.agriculture.gov.tt</u> Ministry of Health Chemistry, Food and Drugs Division 92 Frederick Street Port of Spain The Republic of Trinidad and Tobago Website: www.health.gov.tt Opening hours: Monday to Friday 8:00am to 4:00pm Food and Drug Inspectorate Tel: (868) 624-5968, 623-5242 Fax: (868) 623-2477 Email: cfdd@health.gov.tt Pesticides and Toxic Chemicals Inspectorate Tel: (868) 623-7544 Ext. 1303 Fax: (868) 623-9014 Email: ptcmoh@yahoo.com

#### Trinidad and Tobago Bureau of Standards

1-2 Century Drive Trincity Industrial Estate Macoya, Tunapuna The Republic of Trinidad and Tobago Tel: (868) 662-8827 Ext. 2411, 2416, 2417, 2418, 2419, 2422, 2428, 2429 Fax: (868) 663-4335 Email: <u>ttbs@ttbs.org.tt</u> Website: <u>www.ttbs.org.tt</u>